## การพิสูจน์ตัวตนเพื่อยืนยันเข้ารับบริการ (Authentication Code)

้สำนักงานหลักประกันสุขภาพแห่งชาติ เขต 7 ขอนแก่น

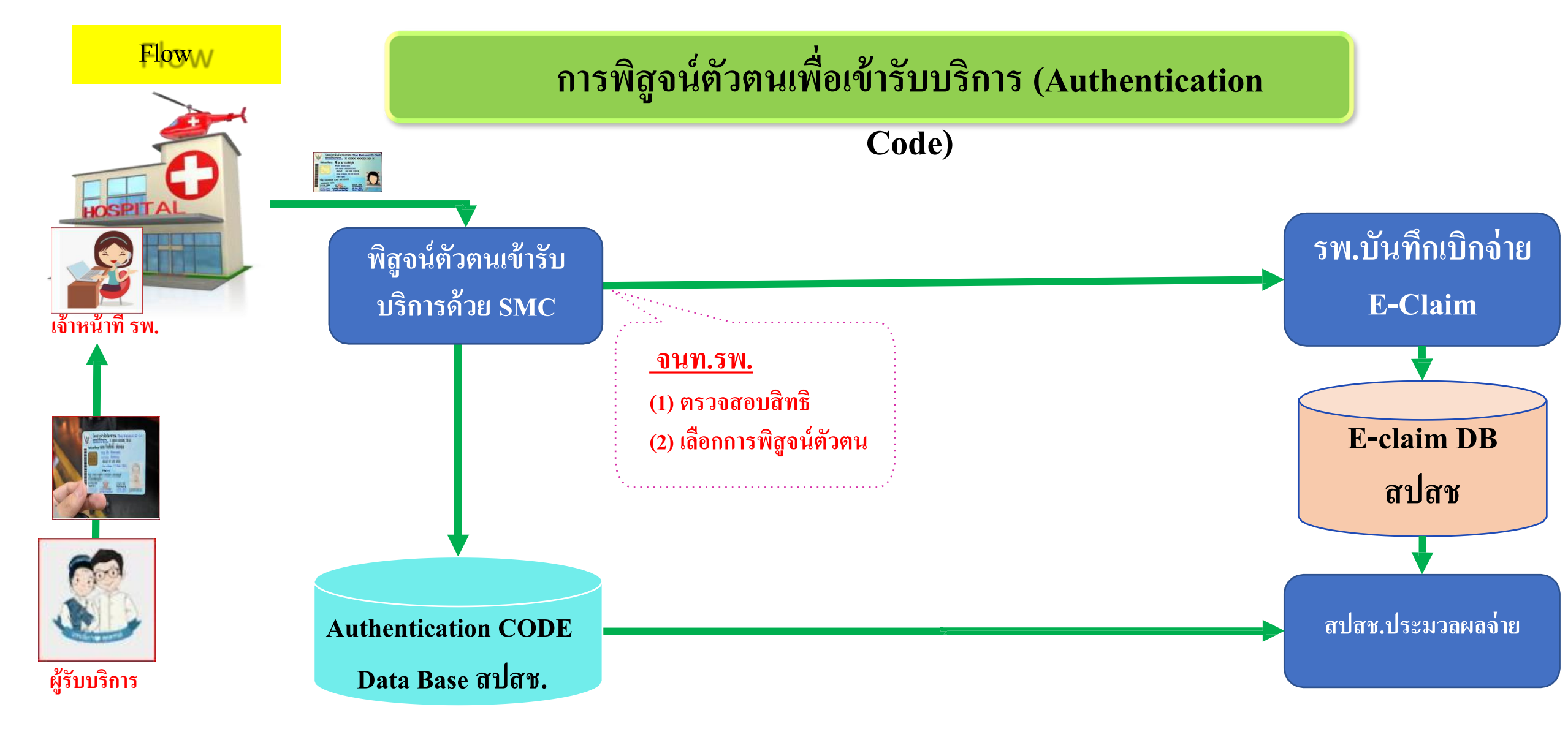

#### <u>หมายเหตุ</u>

\*\*\*กรณีผู้เข้ารับบริการ ไม่มีหรือไม่สามารถใช้ Smart Cardให้ใช้การกรอกเลข 13 หลัก และต้องระบุสาเหตุที่ไมใช้ SMC(ใช<u>้ เมนูตรวจสอบสิทธิ (เลขประจำตัวประชาชน) )</u> การเตรียมพร้อมสำหรับการใช้งานระบบพิสูจน์ตัวตนเพื่อยืนยันเข้ารับบริการ (Authentication Code) ของหน่วยบริการ

- แจ้งขอสิทธิเข้าใช้งานระบตรวจสอบสิทธิประกันสุขภาพโดยการ Authentication ด้วยบัตร Smart Card
- เจ้าหน้าที่ที่ขอสิทธิเข้าใช้งานระบบตรวจสอบสิทธิฯ ขอ PIN Code
   ติดตั้งโปรแกรม E-Form Agent

link <u>https://www.nhso.go.th/FrontEnd/Index.aspx</u> 4. ติดตั้งโปรแกรม NHSO UCAuthenticationMX

link <u>https://www.nhso.go.th/downloads/71</u> เครื่องอ่านบัตร Smart Card Reader และ คอมพิวเตอร์

## วิธีขอเปิดสิทธิเข้าระบบตรวจสอบสิทธิ

1. เข้าที่ เว็ปไซต์ khonkaen.nhso.go.th/username

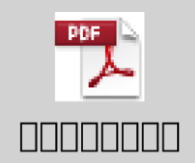

- 2. ดาวโหลดแบบฟอร์มขอเปิดสิทธิ และกรอกข้อมูลให้เรียบร้อย
- 3. ให้ผู้อำนวยการหน่วยงานลงนามรับรอง
- 4. Scan file
- กรอกข้อมูลผู้ขอทุกคนที่ขอ ในเว็ปไซต์ khonkaen.nhso.go.th/username ทีละคน และแนบไฟล์แบบฟอร์มขอเปิดสิทธิที่ผู้อำนวยการหน่วยงานลงนามแล้ว
- 6. ตัดรอบส่งข้อมูลทุกวันจันทร์ สิทธิเกิดหลังจาตัดรอบประมาณ 3-5 วัน

## วิธีติดต่อขอรับ PIN CODE ของเจ้าหน้าที่หน่วยบริการ

- สามารถติดต่อได้ที่สำนักทะเบียนของกรมการปกครองทุกแห่งทั่วประเทศ โดยไม่ต้องกรอกคำขอหรือทำหนังสือจาก หน่วยงานต้นสังกัด
- 2. ผู้ขอต้องเป็นเจ้าของบัตรประชาชนเท่านั้น ใช้เพียงบัตรประจำตัวประชาชนและไม่มีค่าธรรมเนียมใดๆ
- การกำหนดรหัส ผู้ขอควรกำหนดเองและยากต่อการคาดเดาจากผู้อื่นเพราะหากผู้อื่นนำบัตรประจำตัวประชาชนและ PIN Code ที่ถูกไปเข้าระบบได้แล้วนำไปสู่การกระทำความผิด ความผิดเบื้องต้นจะอยู่ที่เจ้าของบัตร

### <mark>กรณีสิม PIN Code</mark>

1. หากลืม PIN Code สามารถติดต่อขอได้ใหม่ที่สำนักทะเบียนทั่วประเทศ

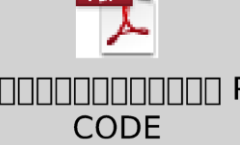

- การนับความผิดพลาดหากระบุ PIN Code ผิดจำนวน 3 ครั้งติดต่อกัน จะต้องดำเนินการขอใหม่ที่สำนักทะเบียนทั่ว ประเทศ
- 3. หากระบุ PIN Code ผิดจำนวน 5 ครั้งติดต่อกันบัตรจะล็อคเฉพาะในส่วนของโครงสร้างข้อมูลที่ยืนยันตัวบุคคลเท่านั้น สามารถนำบัตรประจำตัวประชาชนไปใช้ได้ขอรับบริการตามหน่วยงานต่างได้ตามปรกติ แต่ไม่สามารถนำไปใช้ใน การยืนยันตัวบุคคลเพื่อเข้าสู่ระบบฐานข้อมูลได้ หากต้องการใช้ในการยืนยันตัวบุคคลต้องทำบัตรใหม่ เท่านั้น

# การติดตั้งโปรแกรม

## **E-Form Agent**

## 2.การติดตั้งโปรแกรม E-Form Agent

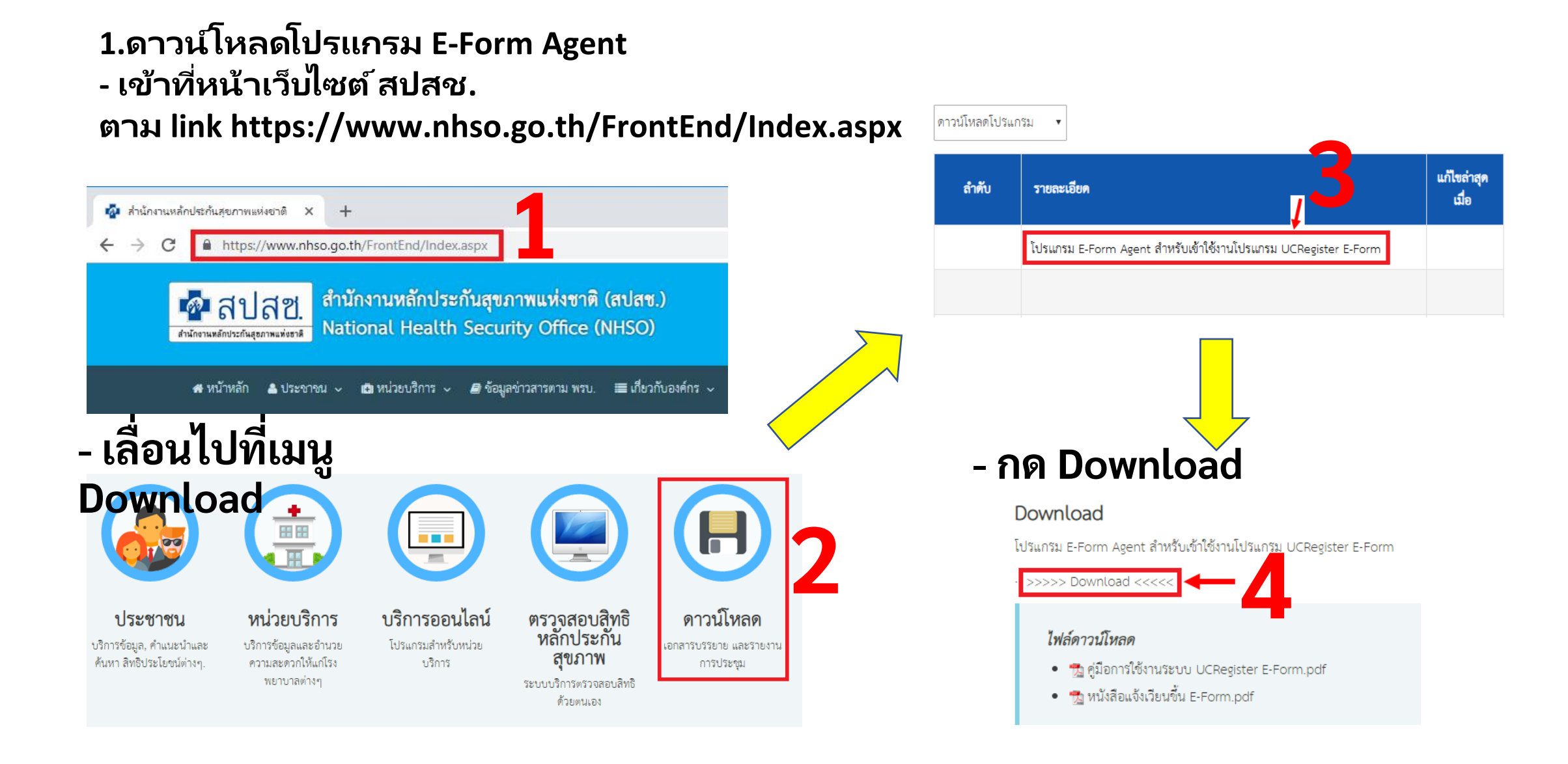

## 2.การติดตั้งโปรแกรม E-Form Agent

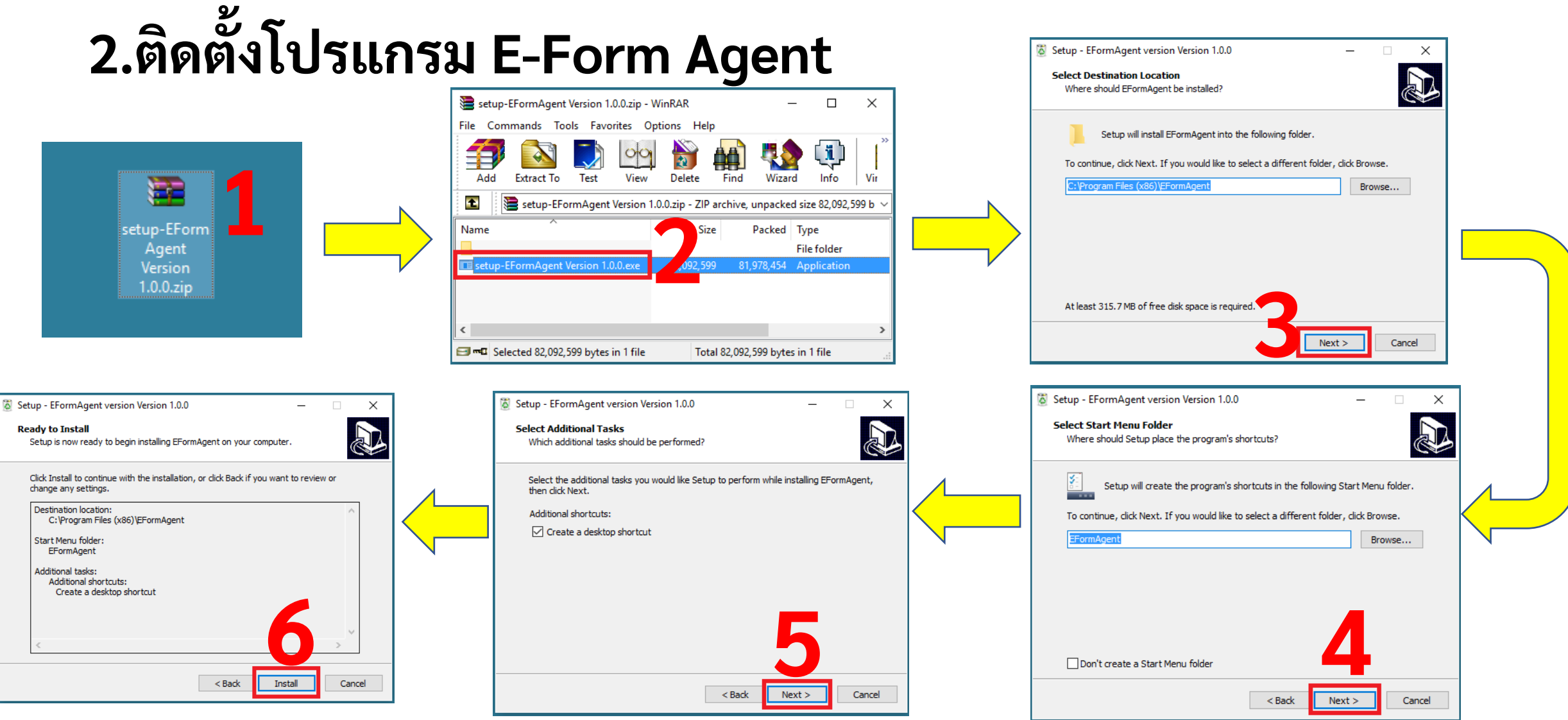

## 2.การติดตั้งโปรแกรม E-Form Agent

## 2.ติดตั้งโปรแกรม E-Form

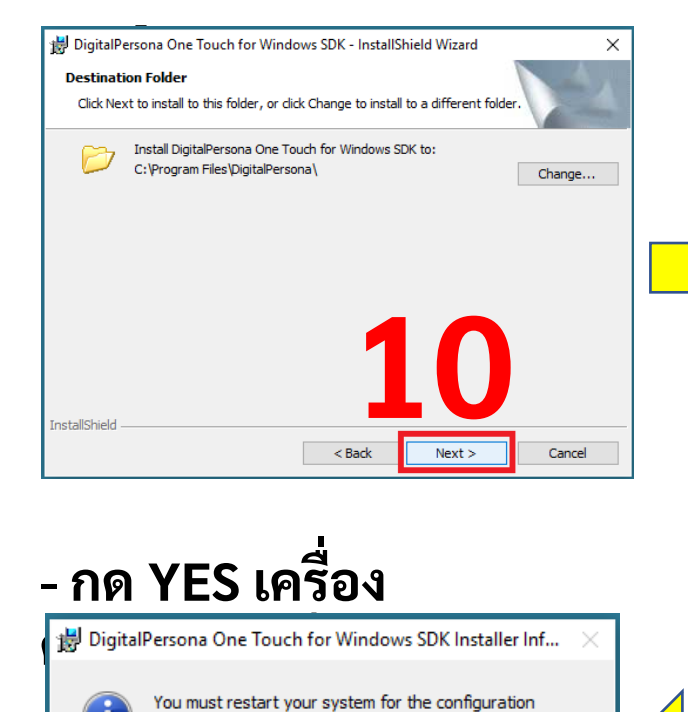

noos made to DigitalPersona One Touch for nooss SDK to take effect. Click Yes to restart now

No

you plan to restart later.

Yes

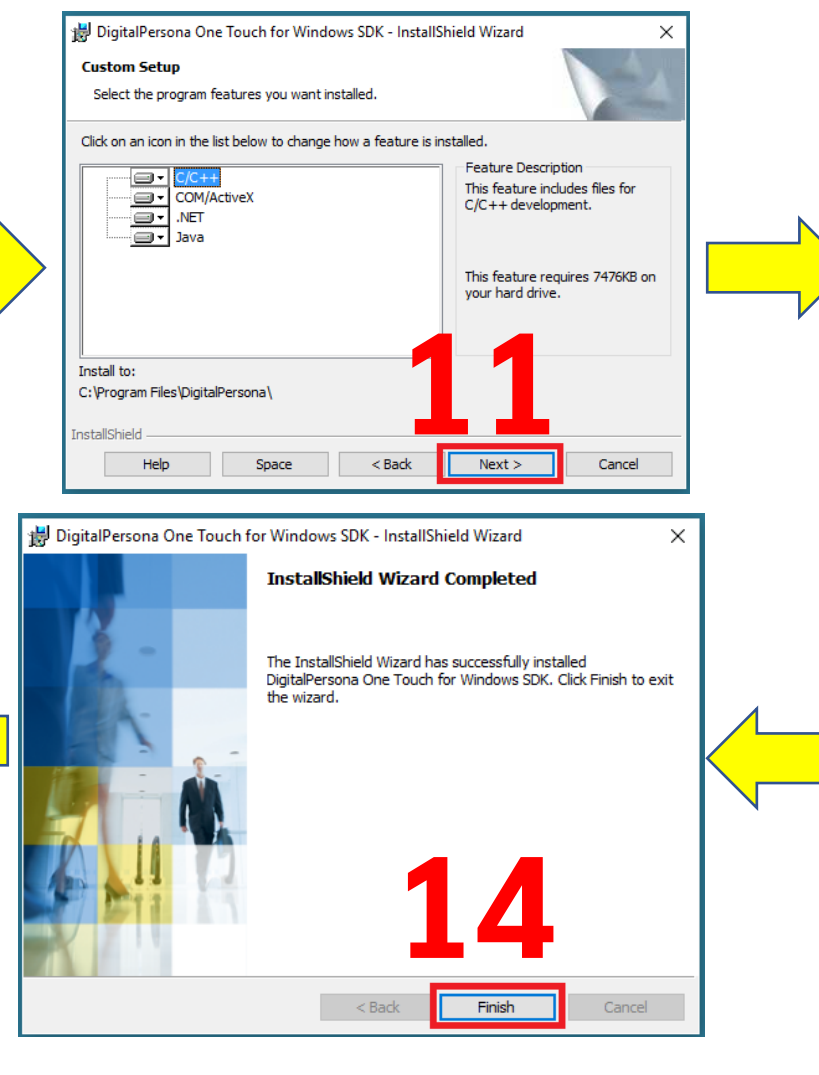

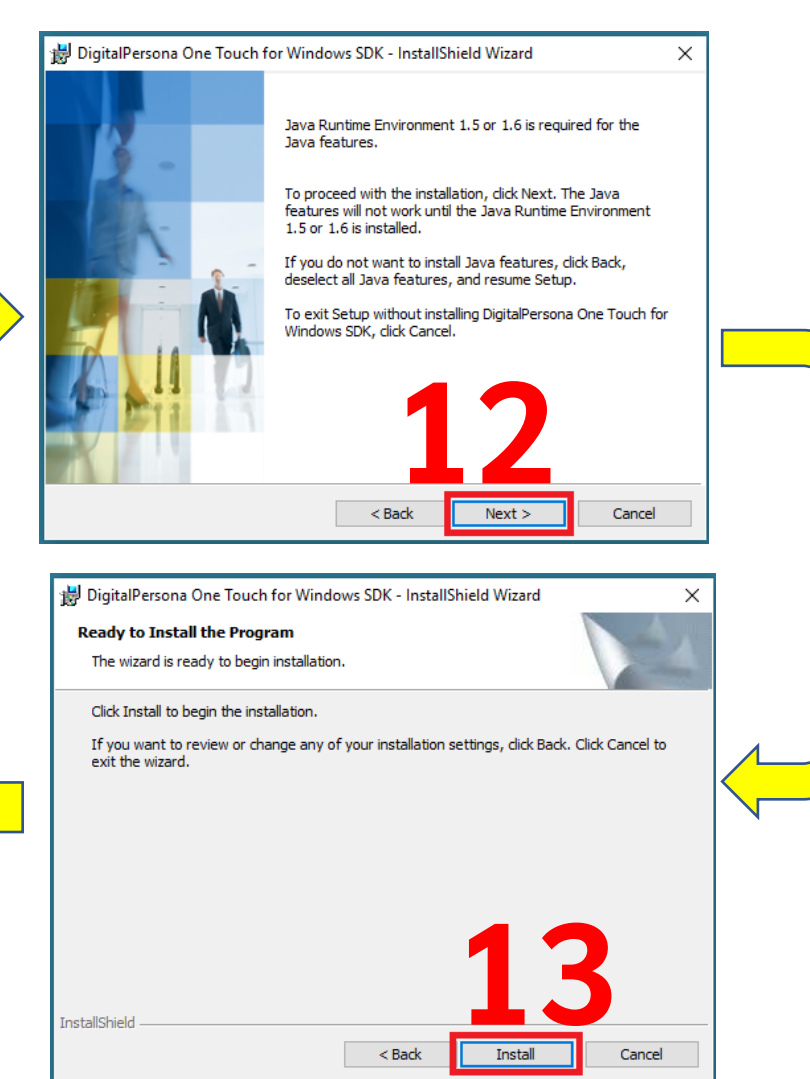

10

# การติดตั้งโปรแกรม UC Authentication MX

## 3.การติดตั้งโปรแกรม UC Authentication MX

# 1.ดาวน์โหลดโปรแกรม UC Authentication MX เข้าที่หน้าเว็บไซต์ สปสช. ตาม link https://www.nhso.go.th

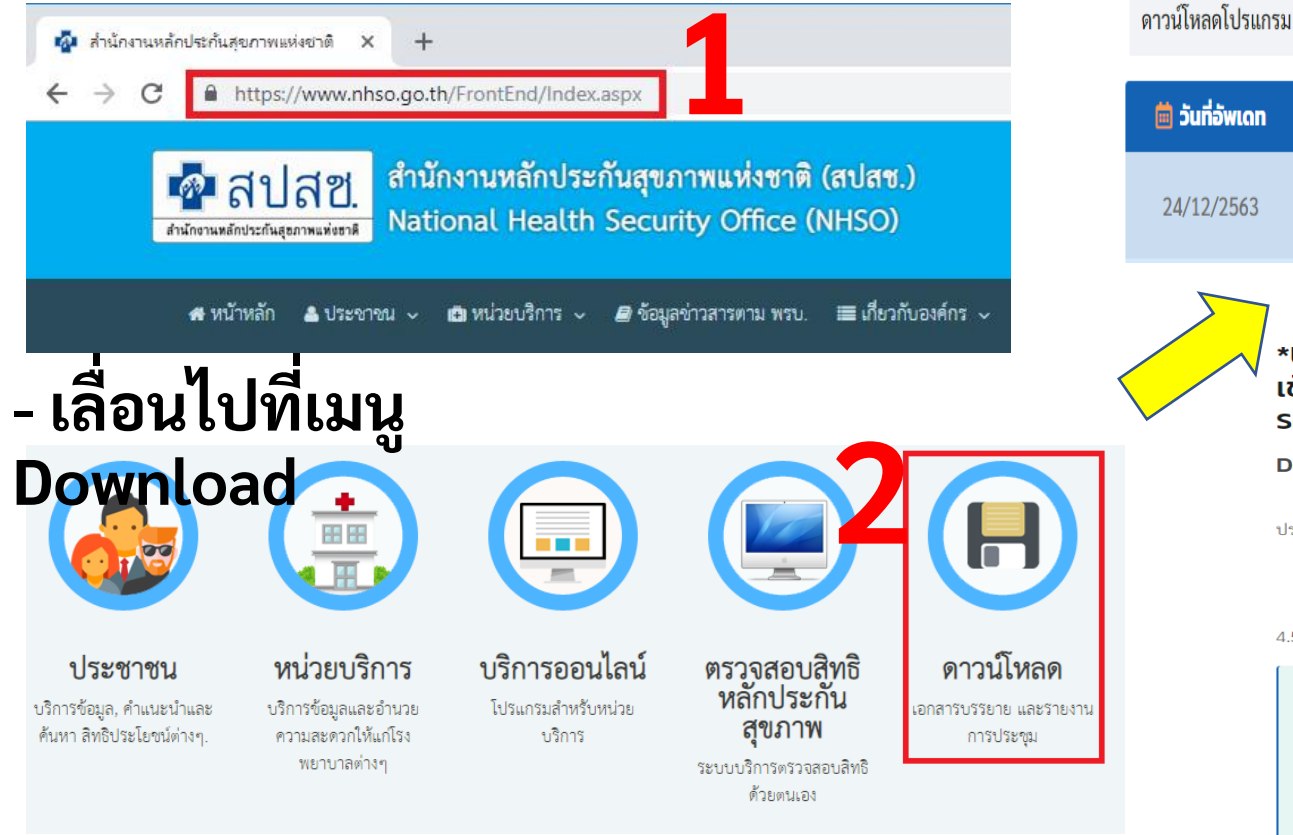

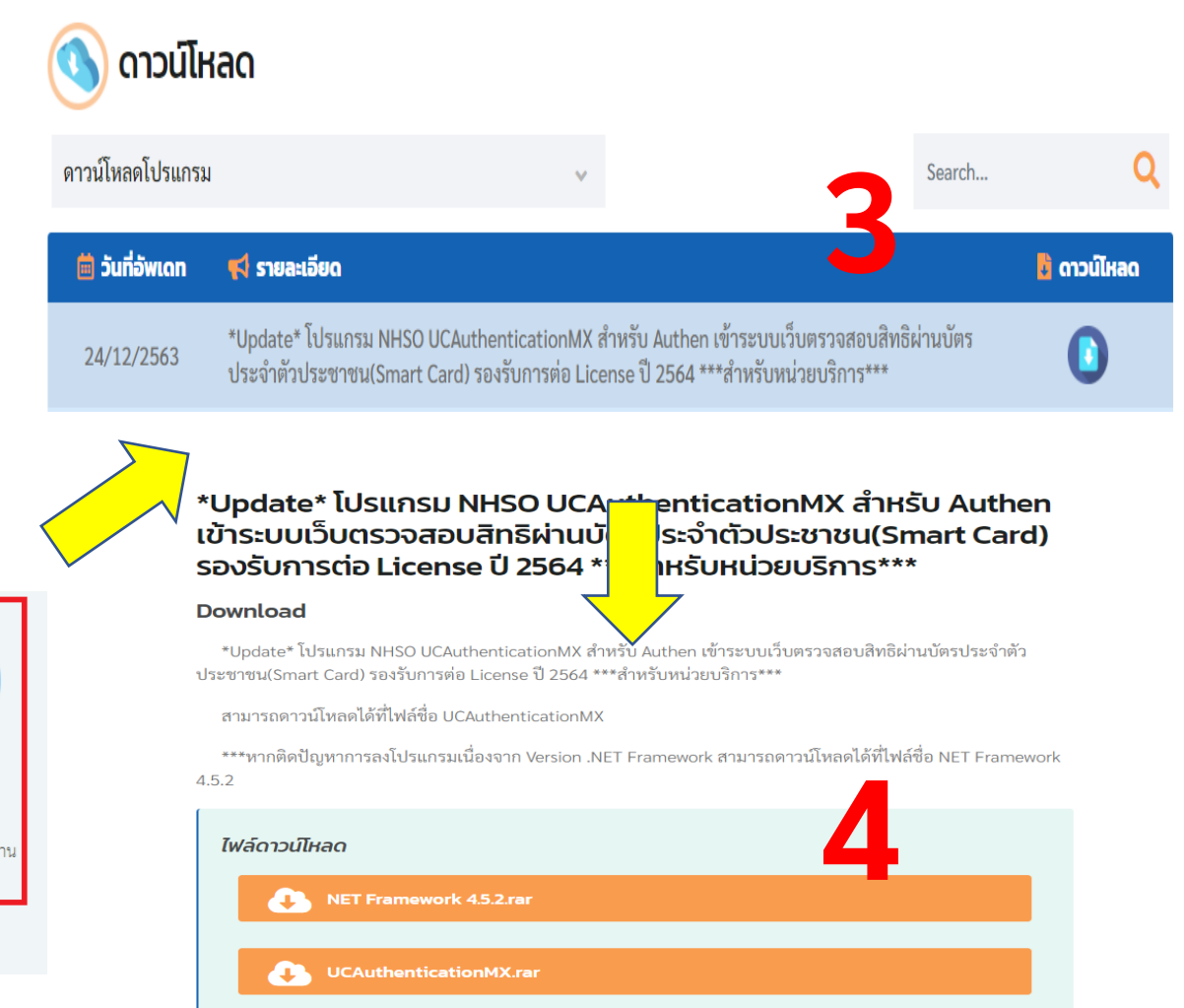

## 3.การติดตั้งโปรแกรม UC Authentication 4.x

## 1.ติดตั้งโปรแกรม UC Authentication 4.x

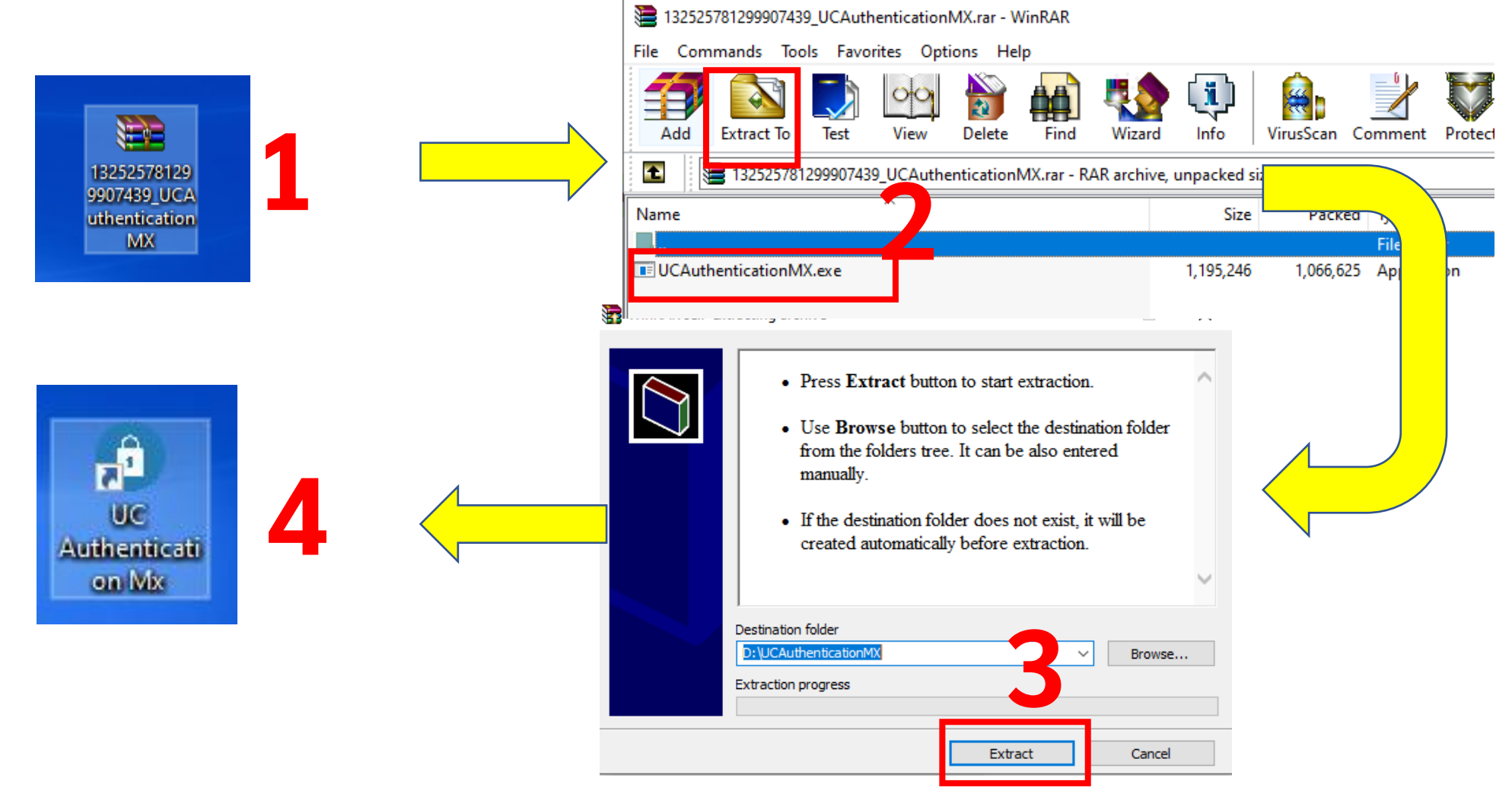

# จัดหาเครื่องอ่านบัตร Smart Card Reader และ คอมพิวเตอร์

## คุณสมบัติเครื่องอ่านบัตรประจำตัวประชาชน Smart Card

- คุณสมบัติของเครื่องอ่านบัตร
  - การติดต่อใช้งานเป็นไปตามมาตรฐาน Microsoft PC/SC
  - สามารถอ่าน/เขียน บัตร Smart Card ตามมาตรฐาน ISO 7816
  - ได้มาตรฐาน FCC หรือ UL เป็นอย่างน้อย
  - มีความสามารถในการเขียน/อ่าน บัตรประจำตัวประชาชนแบบ Smart Card ของกรมการปกครอง ได้อย่างมีประสิทธิภาพ
- Driver สำหรับเครื่องอ่าน
- ผู้ใช้งานระบบจะต้องทำการติดตั้งเครื่องอ่านบัตรพร้อมทั้งลง Driver ให้อยู่ในสภาพพร้อมใช้งานโดย รายละเอียดการติดตั้งเครื่องอ่านรุ่นต่าง ๆ สามารถสอบถามจากตัวแทนจำหน่ายหรือคู่มือการใช้งานใน แต่ละรุ่นได้
- คอมพิวเตอร์ ระบบปฏิบัติการคอมพิวเตอร์ที่รองรับ Windows7

## การเข้าใช้งานโปรแกรมการพิสูจน์ตัวตนเพื่อ ยืนยันเข้ารับบริการ (Authentication Code)

## **STEP BY STEP**

- เชื่อมต่อเครื่องอ่านบัตร Smart Card Reader กับเครื่องคอมพิวเตอร์ พร้อม
- เสียบบัตรประจำตัวประชาชนของเจ้าหน้าที่ กับเครื่องอ่านบัตร Smart Card Reader
- เปิดใช้งานโปรแกรม E-Form Agent
- เปิดใช้งานโปรแกรม UC Authentication 4.x

#### คอมพิวเตอร์ตั้งโต๊ะ (PC)

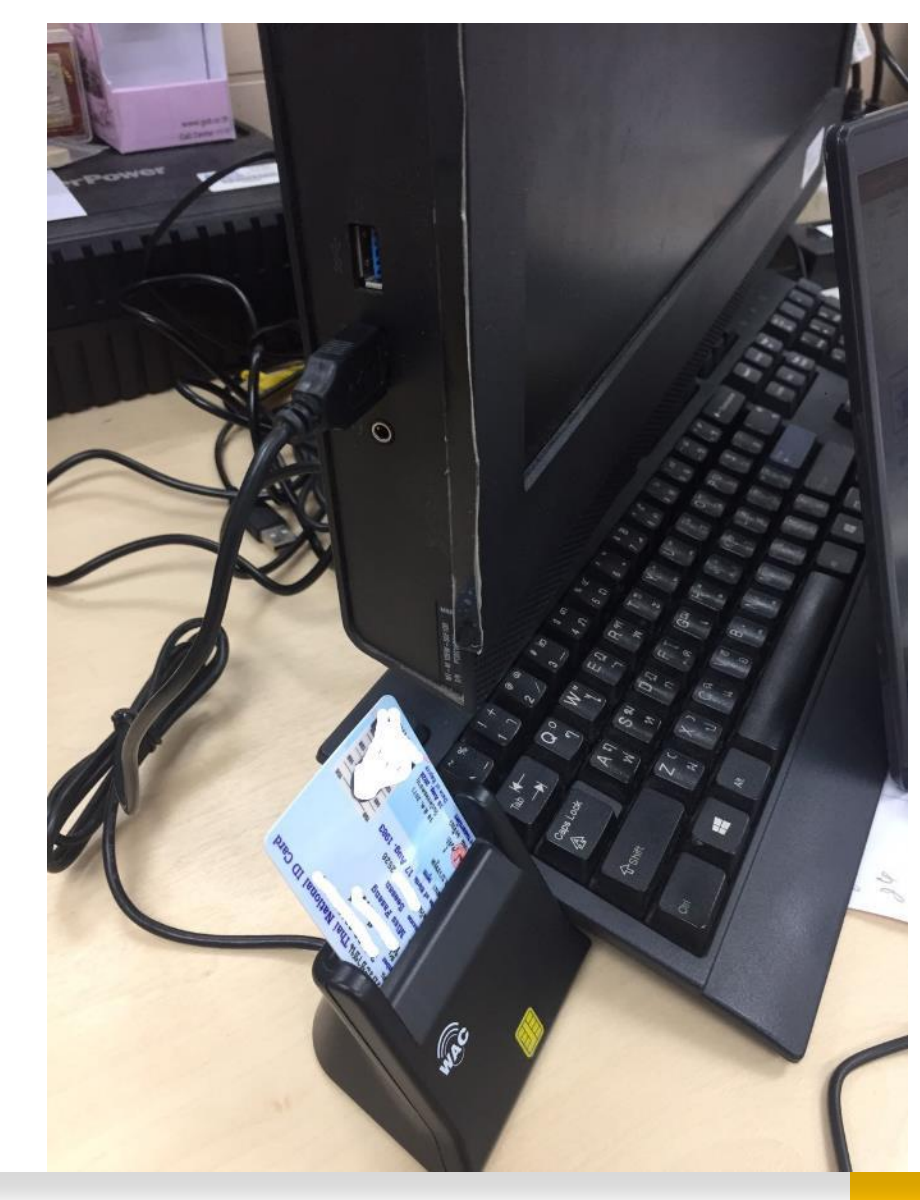

#### เชื่อมต่อเครื่องอ่านบัตร SMART CARD กับเครื่อง คอมพิวเตอร์

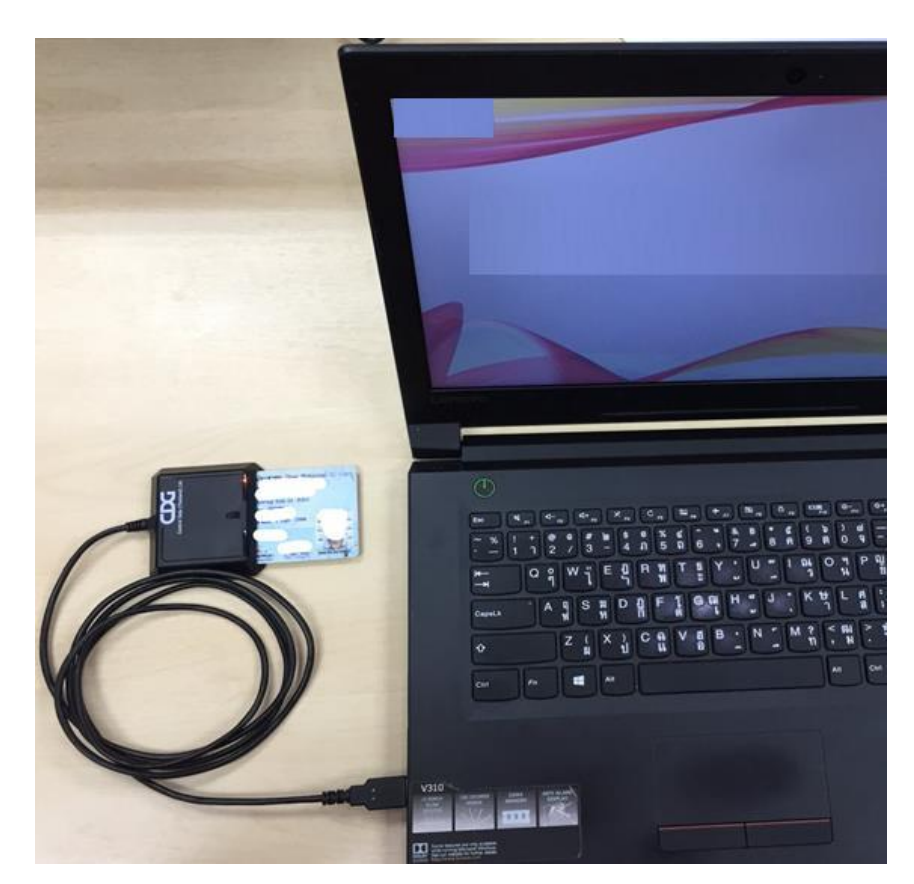

#### Note book

#### 1. เปิดใช้งานโปรแกรม E-Form Agent

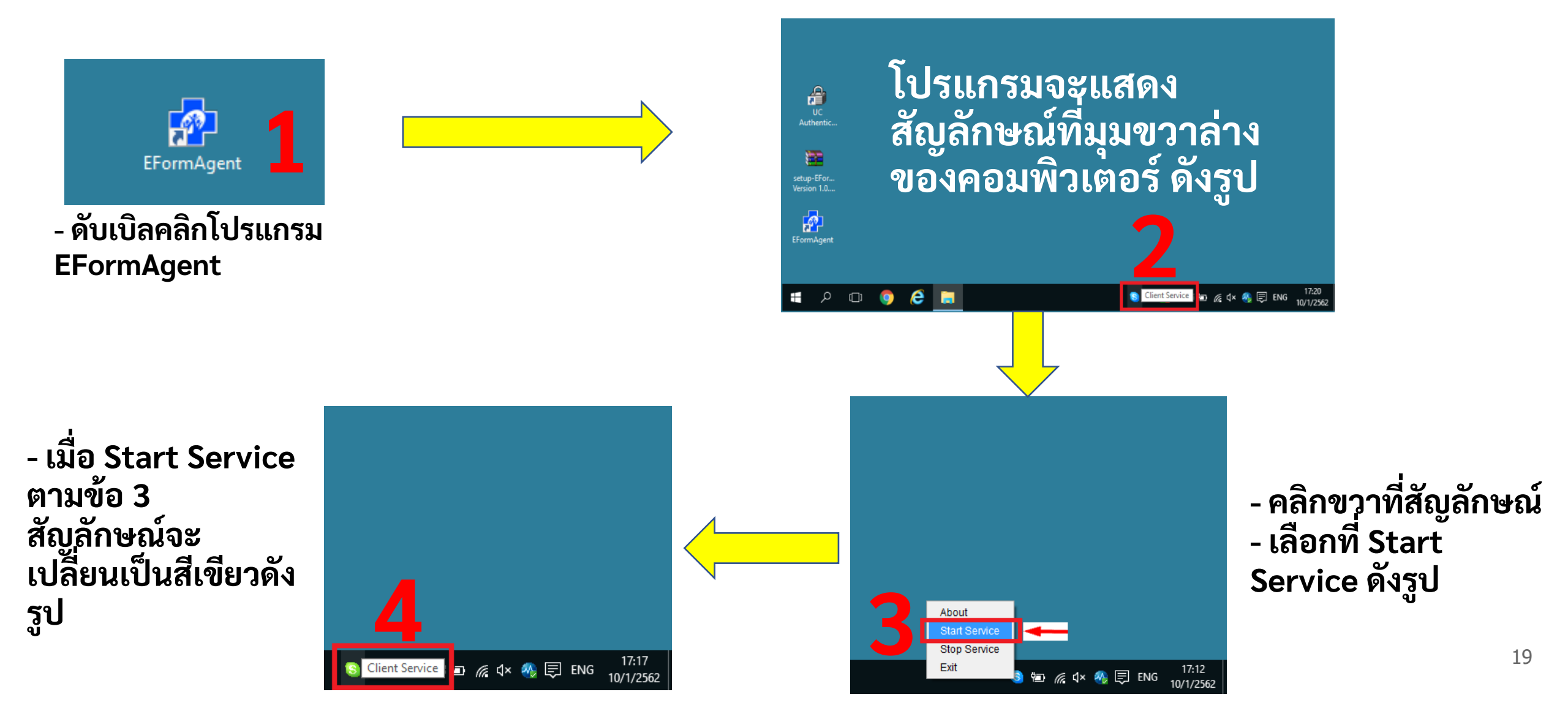

## 2. เปิดใช้งานโปรแกรม UC Authentication 4.x

- ดับเบิลคลิกโปรแกรม UC Authentication 4.x

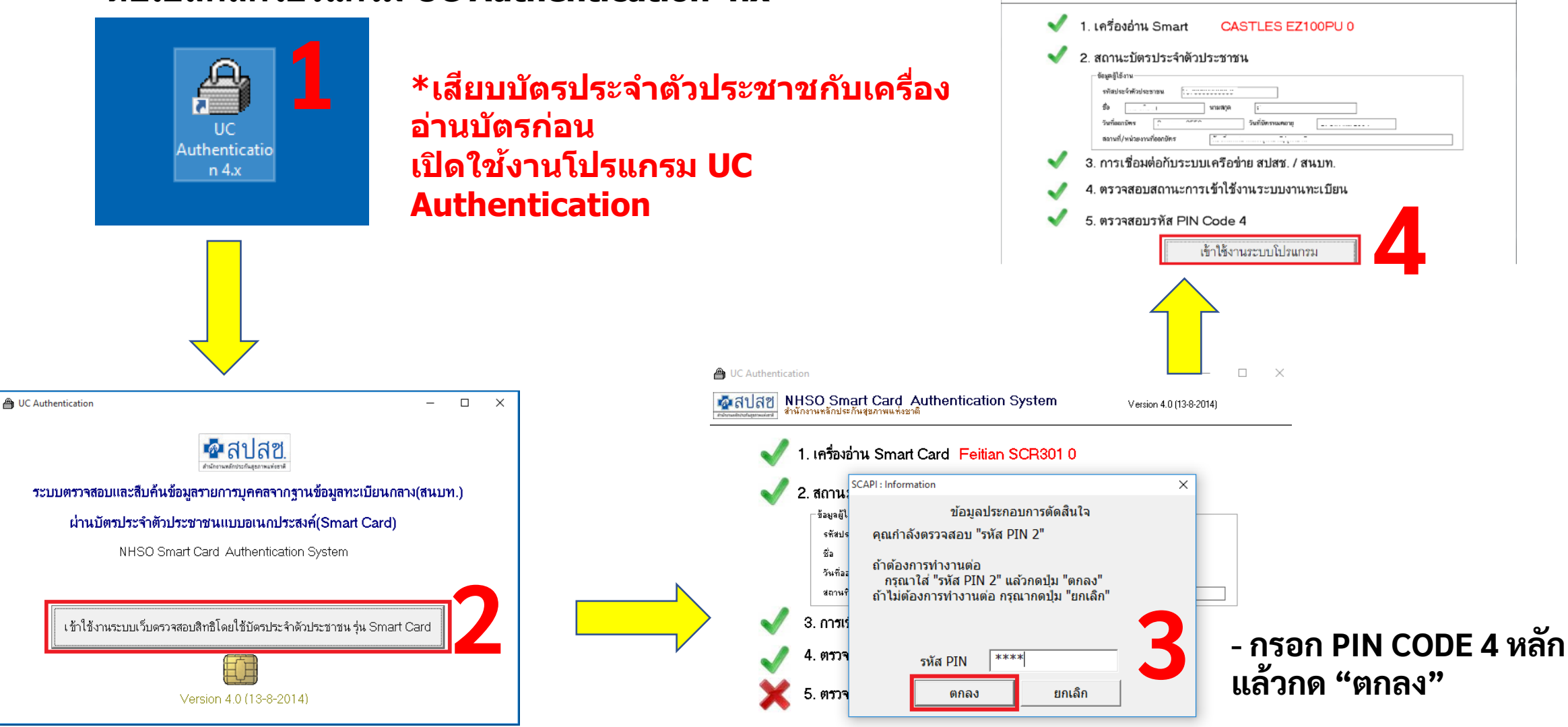

B UC Authentication

🗖 สปสช

NHSO Smart Card Authentication System

\_ 🗆 🗙

Version 4.0 (13-8-2014)

### การเข้าใช้งานโปรแกรมฯ

#### - เลือกเข้าใช้งานระบบเว็บตรวจสอบสิทธิและ ลงทะเบียนออนไลน์ (ERM)

| ข้อมลผ้ใช้งานระบบ                                                                              |                                                     |   |          |
|------------------------------------------------------------------------------------------------|-----------------------------------------------------|---|----------|
| ชื่อผู้ใช้งาน                                                                                  | ··· 21 ·                                            |   |          |
| เลขประจำตัวประชาชน                                                                             |                                                     |   |          |
| หน่วยงาน                                                                                       | สำนักบริหารงานทะเบียน                               |   |          |
| ประเภทหน่วยงาน                                                                                 | สำนักงานหลักประกันสุขภาพแห่งชาติ                    |   |          |
| จังหวัด                                                                                        | กรุงเทพฯ                                            |   |          |
| ประเภทผู้ใช้งาน                                                                                | นายทะเบียน                                          |   |          |
| พิสูจน์ตัวบุคคลเข้าใช้งานระบบ                                                                  | ชื่อผู้ใช้งานระบบและรหัสผ่าน(Username/Password)     |   |          |
| <ul> <li>โปรแกรมการแก้ไขสิทธิด้านการรักษาเ</li> </ul>                                          | พยาบาลของประชาชน (ปรับปรุงสิทธิ)                    |   |          |
| เข้าใช้งานระบบค้นหาประวัย                                                                      | ดิการเปลี่ยนแปลงสิทธิประกันสขภาพถ้วนหน้า (UCTRANS)  | 7 | 6        |
| <ul> <li>ตรวจสอบข้อมูลประวัติการเปลี่ยนแปลง</li> </ul>                                         | งสิทธิประกันสุขภาพถ้วนหน้า                          | - | <b>U</b> |
| -                                                                                              |                                                     |   | 52       |
| 🜆 เข้าใช้งานระบบทำแบบคำร้                                                                      | ้องการลงทะเบียน ด้วยบัตรประจำตัวประชาชน (UCRegister |   | และเ     |
| Form)                                                                                          |                                                     |   |          |
| <ul> <li>จัดทำแบบคำร้องการลงทะเบียน กรณีส</li> <li>จัดทำแบบคำร้องการลงทะเบียน กรณีโ</li> </ul> | งงทะเบียนด้วยตนเอง<br>โดยผู้รับมอบอำนาจ             |   |          |
|                                                                                                |                                                     |   |          |

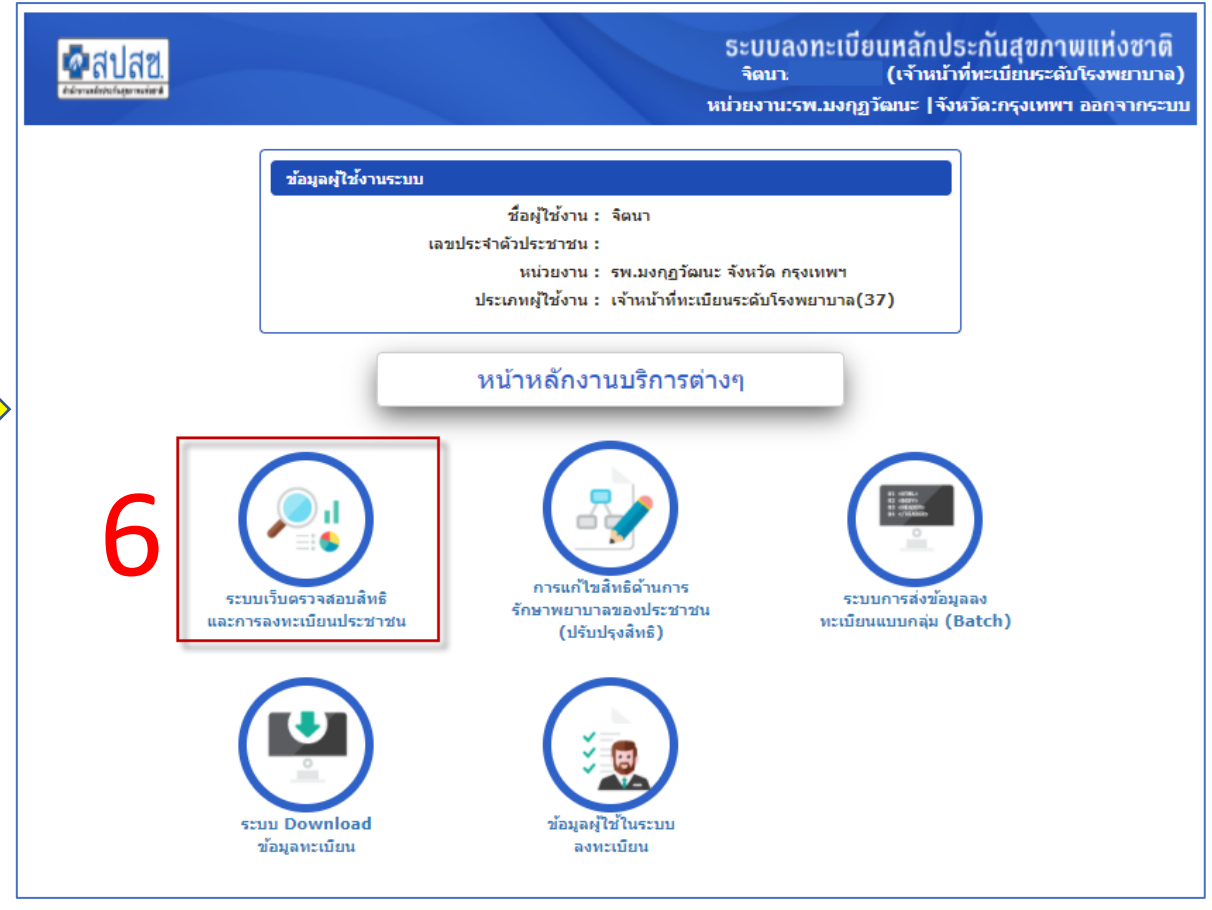

### การพิสูจน์ตัวตนเพื่อยืนยันเข้ารับบริการ (Authentication Code)

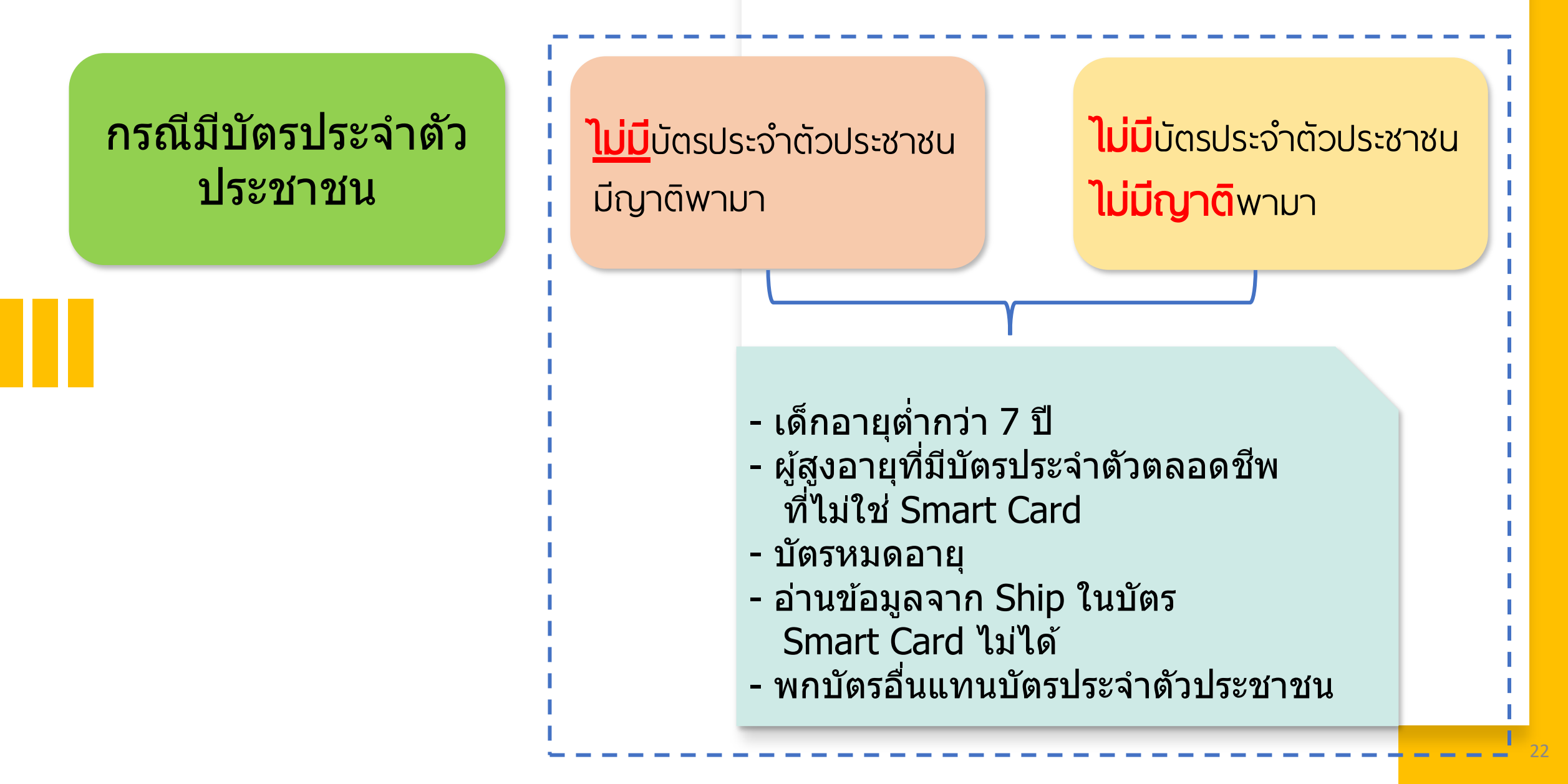

#### การพิสูจน์ตัวตนเพื่อยืนยันเข้ารับบริการ (Authentication Code) กรณีมีบัตรประจำตัวประชาชน

| หน้าจอหลัก                                        | ค้นหา                                        |                                                                           | Θ       |
|---------------------------------------------------|----------------------------------------------|---------------------------------------------------------------------------|---------|
| ตรวจสอบสิทธิ (เลขประจำตัวประชาชน)                 | * เครื่องอ่านบัตร Smart Card : Generic EMV S | martcard Reader 0 🍼 🔎 ตรวจสอบสิทธิ                                        |         |
| ตรวจสอบสิทธิ (ชื่อ-สกุล)                          | 🔘 ไม่แสดงภาพ (                               | 🖲 แสดงภาพ                                                                 |         |
| ตรวจสอบสิทธิโดยการพิสูจน์ตัวตน<br>(Smart Card)    | ช้อมูลประชากร (Smart Card)                   |                                                                           |         |
| ตรวจสอบประวัติการลงทะเบียนสิทธิ UC                | ข้อมูลรายละเอียดบุคคล (Smart Card)           |                                                                           |         |
| ตรวจสอบและยืนยันการเข้ารับบริการ<br>(Authen Code) | เลขประจำดัวประชาชน :                         | <b>เดือนปีเกิด :</b> สิงหาคม 2526                                         | 150 150 |
|                                                   | ชื่อ-สกุล :                                  | เพศ: หญิง                                                                 | 14 40   |
| ระบบรายงานข่อมูลการลงทะเบียน                      | สถานภาพบุคคล : มีภูมิสำเนาอยู่ในบ้านนี้      | <b>ที่อยู่ตามทะเบียนบ้าน :</b> 18/147 หมู่ที่ 5 ตำบลบางพูด ฮ่าเภอปากเกร็ด | 12 30   |
| รายงานสรุปการขอรหัส Authen Code                   | วัน เดือน ปี ที่ออกบัตร : 13 พฤศจิกายน 2562  | วัน เดือน ปี ที่บัตรหมดอายุ : 16 สิงหาดม 2571                             | Ĩ. Ī    |
| ร้ ออกจากระบบ                                     | จังหวัดตามภูมิลำเนา : จังหวัดนนทบุรี<br>     | ข้อมูล ณ วันที่: 22 ธันวาคม 2563 เวลา 12:03 น.                            |         |

| ข้อมูลตรวจสอบสิทธิ ณ ปัจจุบัน | ประวัติการเปลี่ยนแปลงสิทธิประกันสุขภาพ   | ประวัติการขอเลข Claim Code (UC)                                                    |                                                  |
|-------------------------------|------------------------------------------|------------------------------------------------------------------------------------|--------------------------------------------------|
| สิทธิที่ใช้เบิก               |                                          |                                                                                    | 1.คลิกเมนู "ตรวจสอบสิทธิโดยการพิสูจน์ตัวตน       |
|                               | สีท<br>ประเภา                            | ธิที่ใช้เบิก : สิทธิหลักประกันสุขภาพแห่งชาติ<br>เสิทธิย่อย : ช่วงอายุ 12-59 ปี     | (Smart Card)                                     |
|                               | รหัสบัตรประศ<br>วันเ                     | <b>น์สุขภาพ :</b> 8914207727<br>ร <b>่มใช้สิทธิ :</b> 17 พฤษภาคม 2547              | 2.คลิกปุ่ม "ตรวจสอบสิทธิ" ระบบจะดึงข้อมูลจากบัตร |
|                               | วันหมด<br>จังหวัดที่ลงทะเ                | เสิทธิย่อย :<br>มียนรักษา : นครราชสีมา                                             | ประจำตัวประชาชนมาแสดง                            |
|                               | หน่วยบริก<br>หน่วยบริการ                 | ารปฐมภูมิ : รพ.สต.เหมือดแอ่ หมู่ที่ 13 ตำบลเส<br>ที่รับส่งต่อ : รพ.สุงเนิน (10887) | ้ 3.คลิกปุ่ม "การพิสูจน์ตัวตนเพื่อเข้ารับบริการ  |
|                               | จำนวนครั้งที่เปดียนหน่วยบริ <i>เ</i>     | Model: 1                                                                           | (Authen Code)                                    |
|                               | B ลงทะเบียนเปลี่ยนหน่วยบริการ B การพิสูง | าน์ตัวตนเพื่อเข้ารับบริการ (Authen Code)                                           | *ต้องเสียบ SMART CARD                            |
|                               |                                          |                                                                                    |                                                  |

#### การพิสูจน์ตัวตนเพื่อยืนยันเข้ารับบริการ (Authentication Code) กรณีมีบัตรประจำตัวประชาชน

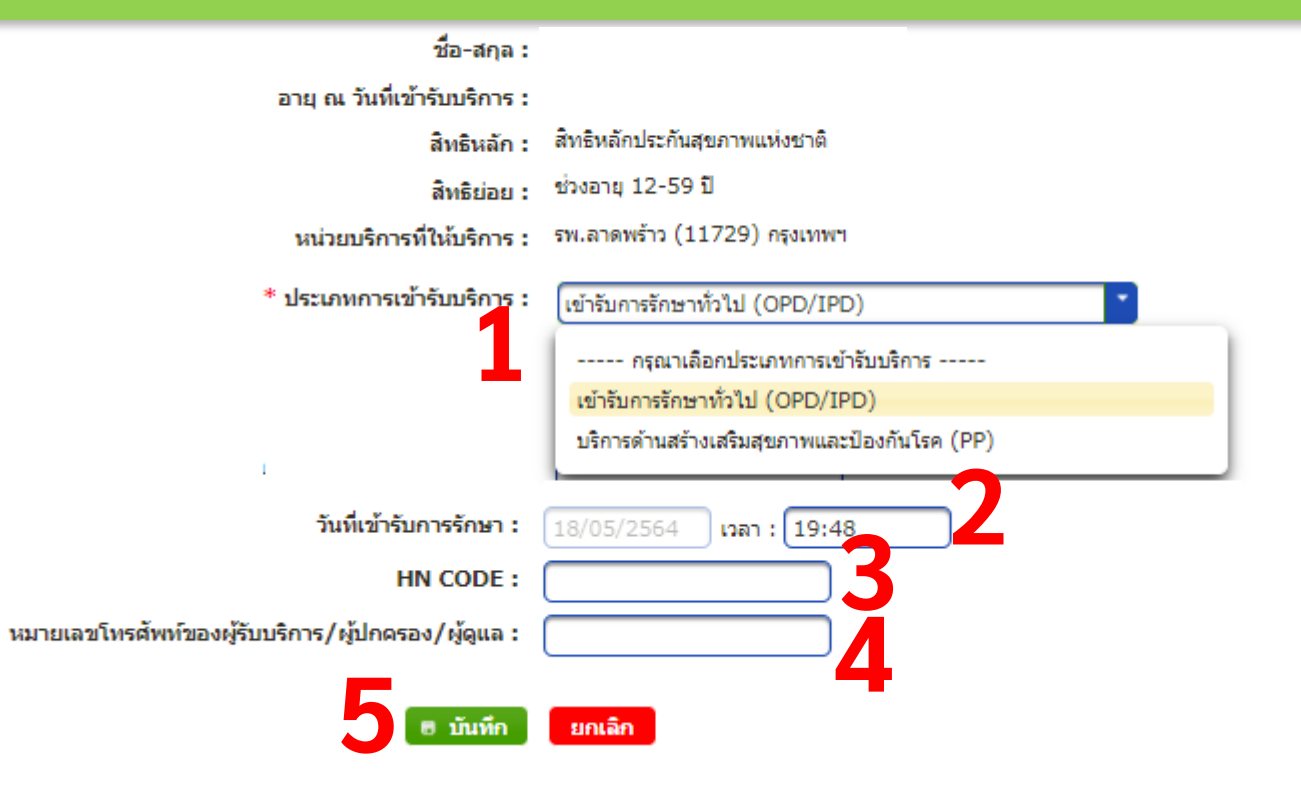

#### ดารางแสดงประวัดิการขอ Authen Code

| ลำดับ<br>ที | รหัสการเข้ารับ<br>การรักษา<br>(Authen Code) | ประเภทการ<br>เข้ารับบริการ | บริการ | วันที่เข้ารับบริการ | รหัส∹ชื่อหน่วย<br>บริการที่ให้บริการ | จังหวัดหน่วย<br>บริการที่ให้บริการ | วันที่ขอ Claim<br>Code | สถานะการใช้งา |
|-------------|---------------------------------------------|----------------------------|--------|---------------------|--------------------------------------|------------------------------------|------------------------|---------------|
| 1           | <u>OP100000110</u> !                        | OPD                        |        | 17 ธันวาคม 2563     | รพ.มหาราช<br>นครราชสีมา(10666)       | นครราชสีมา                         | 17 ธันวาคม 2563        | เข้ารับบริการ |
| 2           | OP100000110                                 | OPD                        |        | 08 ธันวาคม 2563     | รพ.สูงเนิน(10887)                    | นครราชสีมา                         | 08 ธันวาคม 2563        | เข้ารับบริการ |
| 3           | OP100000110                                 | OPD                        |        | 08 ฮันวาคม 2563     | รพ.สูงเนิน(10887)                    | นครราชสีมา                         | 08 ธันวาคม 2563        | เข้ารับบริการ |
| 4           | IP1000001099                                | IPD                        |        | 08 ฮันวาคม 2563     | รพ.สูงเนิน(10887)                    | นครราชสีมา                         | 08 ธันวาคม 2563        | เข้ารับบริการ |
| 5           | OP100000108                                 | OPD                        |        | 08 ธันวาคม 2563     | รพ.มหาราช<br>นครราชสีมา(10666)       | นครราชสีมา                         | 08 ธันวาคม 2563        | เข้ารับบริการ |
| 6           | IP1000001082                                | IPD                        |        | 08 ธันวาคม 2563     | รพ.มหาราช                            | นครราชสีมา                         | 08 ธันวาคม 2563        | เข้ารับบริการ |

#### 1.เลือกประเภทการเข้ารับบริการ - เข้ารับการรักษาทั่วไป (OPD/IPD) - บริการด้านสร้างเสริมสุขภาพและป้องกันโรค (PP) PP จะมีบริการให้เลือกได้แก่ - ตรวจคัดกรองเพื่อยืนยันติดเชื้อ COVID-19 - PP Fee Schedule \*\*ตามการเข้ารับบริการประชาชน\*\* 2.ระบุเวลาที่เข้ารับการรักษา \*\*กรณีใม่เลือกระบบจะแสดงเป็นเวลาปัจจุบัน\*\* **3.HN CODE** 4.คีย์หมายเลขโทรศัพท์ของผู้รับบริการ/ผู้ปกครอง/ผู้ดูแล \*\*ไม่บังคับคีย์\*\* 5.กดปุ่ม "บันทึก" หมายเหตุ HN CODE,หมายเลขโทรศัพท์ กรณีที่มีข้อมูลใน ระบบ จะแสดงให้อัตโนมัติ

#### การพิสูจน์ตัวตนเพื่อยืนยันเข้ารับบริการ (Authentication Code) <mark>ไม่ม</mark>ีบัตรประจำตัวประชาชน มีญาติพามา

|                                                              | ด้นหาข้อมูลจาก 💿 สปสช. 🔵 สน.บท.                                                                                                    |                                                                                                    |
|--------------------------------------------------------------|----------------------------------------------------------------------------------------------------|----------------------------------------------------------------------------------------------------|
| 📅 หน้าจอหลัก                                                 | <ul> <li>* เฉขประจำตัวประชาชน 3</li> <li>2* วันที่ตรวจสอบ/วันที่เข้ารับบริการ 22/12/2563</li> <li>P ตรวจสอบสิทธิ</li> </ul>                                                                                        | 3                                                                                                    |
| ตรวจสอบสิทธิ (เลขประจำตัวประชาชน)<br>ตรวจสอบสิทธิ (สื่อ สอจ) | •<br>•                                                                                                    | เข้ารับบริการแบบ <mark>ไม่ม</mark> ีบัตรประจำตัว                                                                  |
| ตรวจสอบสทธ (ขอ-ลยุล)<br>ตรวจสอบสิทธิโดยการพิสูจน์ตัวตน       | ช้อมูลประชากร (สปสช.)                                                                                                    | ประชาชน (SMC)                                                                                                    |
| (Smart Card)<br>ตรวจส                                        | อายุ ณ วนทเขารบบรการ :                                                                                                    | 1.คลิกเมนู "ตรวจสอบสิทธิ (เลข                                                                                     |
| ตรวจส<br>(Auth                                               | สิทธิย่อย : ช่วงอายุ 12-59 ปี<br>หน่วยบริการที่ให้บริการ : รพ.มหาราชนครราชสีมา (10666) จ.นครราชสีมา<br>9 น.                                                                                                    | ประจำตัวประชาชน)                                                                                                  |
| ระบบร                                                        | เครื่องอ่านบัตร Smart card : 🦷 ครวาสอบบัตร Smart card 🤤 ครวาสอบเครื่อ                                                                                                    | 2.คีย์เลขประจำตัวประชาชน                                                                                          |
| รายงาา<br>ช้ายอา<br>5 นี้                                    | รุณาเสียบบัตรประจำตัวประชาชนของผู้รับบริการ/ผู้ดูแลผู้รับบริการ<br>เ <mark>สียบบัตร Smart Card ใน่เสียบบัตร Smart Card</mark> หลุดร้อยสนุก                                                                         | 3.คลิกปุ่ม "ตรวจสอบสิทธิ"<br>4.คลิกปุ่ม "การพิสูจน์ตัวตนเพื่อเข้ารับ                                              |
|                                                              | * ประเภทการเข้ารับบริการ : กรุณาเลือกประเภทการเข้ารับบริการ *<br>วันที่เข้ารับการรักษา : 22/12/2563 เวลา : 12:43<br>* HN CODE :                                                                                    | <mark>ผู้เข้ารับบริการไม่มีบัตร ได้แก่</mark><br>1.เด็กอายุต่ำกว่า 7 ปีบริบูรณ์<br>2.ไม่สามารถอ่านข้อมลจากบัตรได้ |
|                                                              | หน่วยบริการปฐมภูมิ : รพ.สต.เหมือดแอ่ หมู่ที่ 13 ตำบลเสมา (02768)<br>หน่วยบริการที่รับส่งต่อ : รพ.สูงเนิน (10887)<br>Model : 1<br>จำนวนครั้งที่เปลี่ยนหน่วยบริการประจำ : 0<br>หน่วยบริการประจำ : รพ.สูงเนิน (10887) | <ul> <li>3.บัตรหมดอายุ</li> <li>4.พกบัตรอื่นแทนบัตรประจำตัวประชาชน</li> <li>5.ไม่มีบัตรใดๆ</li> </ul>             |
|                                                              | <ul> <li>๑ ลงทะเบียนเปลี่ยนหน่วยบริการ</li> <li>๓ การพิสูจน์ดัวดนเพื่อเข้ารับบริการ (Authen Code) *ด้องเสียบ SMART CARD</li> </ul>                                                                                 |                                                                                                    |

#### การพิสูจน์ตัวตนเพื่อยืนยันเข้ารับบริการ (Authentication Code) <u>ใม่ม</u>ีบัตรประจำตัวประชาชน มีญาติพามา

#### ข้อมูลการขอ Authen Code 1.เสียบบัตรประจำตัวประชาชของญาติที่พามารักษา เลขประจำตัวประชาชน : 1102 ///// ชื่อ-สกล : วะวิสี ที่เครื่องอ่านบัตร Smart Card อายุ ณ วันที่เข้ารับบริการ : 29 ปี 5 เดือน 0 วัน สิทธิหลัก : สิทธิหลักประกันสุขภาพแห่งชาติ 2.กดปุ่ม "ตรวจสอบ Smart card" สิทธิย่อย : ช่วงอายุ 12-59 ปี 3.ระบุความสัมพันธ์ หน่วยบริการที่ให้บริการ : รพ.ลาดพร้าว (11729) กรงเทพฯ 4. เลือกประเภทการเข้ารับบริการ เครื่องอ่านบัตร Smart card : ตรวจสอบเครื่องอ่าน smart ca ตรวจสอบบัตร Smart card - เข้ารับการรักษาทั่วไป (OPD/IPD) เลขประจำตัวประชาชนผู้รับรอง : Ħ - บริการค้านสร้างเสริมสุขภาพและป้องกันโรค (PP) \* ผู้รับรอง : 🔘 ผู้ปกครอง PP จะมีบริการให้เลือกได้แก่ 🔵 เจ้าหน้าที่ผู้บันทึกข้อมูล (ก .....้. \_................ริ) - ตรวจกัดกรองเพื่อยืนยันติดเชื้อ COVID-19 ชื่อ-สกุล ผู้ปกครอง/ผู้ดูแล/เจ้าหน้าที่ : \* ดวามสัมพันธ์ : ---- กรณาเลือกความสัมพันธ์ ------ PP Fee Schedule \* ประเภทการเข้ารับบริการ : เข้ารับการรักษาทั่วไป (OPD/IPD) \*\*ตามการเข้ารับบริการประชาชน\*\* ----- กรณาเลือกประเภทการเข้ารับบริการ -----เข้ารับการรักษาทั่วไป (OPD/IPD) 5.ระบุ HN CODE บริการด้านสร้างเสริมสุขภาพและป้องกันโรค (PP) 6.กีย์หมายเลขโทรศัพท์ของผู้รับบริการ/ผู้ปกครอง/ วันที่เข้ารับการรักษา : 18/05/2564 เวลา : 19:48 ผู้ดูแถ 5 HN CODE : 6 7.กดปุ่ม "บันทึก" หมายเลขโทรศัพท์ของผู้รับบริการ/ผู้ปกครอง/ผู้ดูแล :

บันทึก

### การพิสูจน์ตัวตนเพื่อยืนยันเข้ารับบริการ (Authentication Code) ใม่มีบัตรประจำตัวประชาชน ใม่มีญาติพามา

| <b>4</b> แม้อออมเจ้อ                            |                                                                                                    |                                                                            |
|-------------------------------------------------|----------------------------------------------------------------------------------------------------|----------------------------------------------------------------------------|
| ท ทนาจอทลก                                      | ศันหา                                                                                                    | 1.คลิกเมน "ตรวจสอบสิทธิ (เลข                                               |
| ตรวจสอบสิทธิ (เลขประจำตัวประชาชน)               | ดันหาข้อมูลจาก 💿 สปสช. 🔘 สน.บท.                                                                           | ประจำตัวประชาชน)                                                           |
| ตรวจสอบสิทธิ (ชื่อ-สกุล)                        | * เองประชาตัวประชาชน 3 <b>วิ</b> * วันนี้คราจสอบ/วันนี้เข้ารับปริการ 22/12/2563 ติ <b>สิคราจสอบสีพร</b> ิ | 2 ดีเป็นอยุประจำตัวประชาชาย                                                |
| ตรวจสอบสิทธิโดยการพิสูจน์ตัวตน<br>(Carent Cond) |                                                                                                    | $2 \circ 2 \circ 10 \circ 10 \circ 10 \circ 10 \circ 10 \circ 10 \circ 10$ |
| (Smart Card                                     | อายุ ณ วนหนขารบบรการ : 02 บาา เพียน 21 กน                                                                 | - ว.พยุเเก็ท ตุวางยุถุกยุ                                                  |
| ตรวจสอบประว                                     | สมษัทสุก: สายาสาย 12-59 ปี                                                                                | 4.คลกบุม "การพสูจนตวตนเพอเขารบ                                             |
| ตรวจสอบและเ<br>(Authen Cod                      | แพรงออย รัฐมาสามารถชนุครราชสีมา (10666) จ.นครราชสีมา                                                      | บริการ (Authen Code)                                                       |
|                                                 | เครื่องอ่านบัตร Smart card :                                                                              | 5.คลิกปุ่ม ``เสียบบัตร Smart Card"                                         |
| 52005 186 142                                   | ตรางคอบบตร Smart card เอ ตรางคอบเตร                                                                       |                                                                            |
| รายงานสรุปกา                                    | เจ้งเดือน ×                                                                                               | ผู้เข้ารับบริการไม่มีบัตร ได้แก่                                           |
| 🕑 ออกจากระ                                      | กรุณาเสียบบัตรประจำตัวประชาชนของผู้รับบริการ/ผู้ดูแลผู้รับบริการ                                          | - เด็กอายต่ำกว่า 7 ปี                                                      |
|                                                 | เสียบบัตร Smart Card ไม่เสียบบัตร Smart Card                                                              | - ผ้สงอายที่บีบัตรประจำตัวตลอดชีพ                                          |
|                                                 | * ประเภทการเข้ารับบริการ : กรณาเลือกประเภทการเข้ารับบริการ                                                | ู่มีของ เป็นสอบเรอเจ้า และเลือกอาก<br>เข้ามาใจ Smart Card                  |
|                                                 | วันที่เข้ารับการรักษา : 22/12/2563 เวลา : 12:43                                                           |                                                                            |
|                                                 | * HN CODE :                                                                                               | ี - บเวทมเย เยุ                                                            |
| *                                               |                                                                                                    | - อานขอมูลจาก Ship ในบตร                                                   |
|                                                 | Model: 1                                                                                                  | Smart Card ไม่ได้                                                          |
|                                                 | จำนวนครั้งที่เปลี่ยนหน่วยบริการประจำ : 0<br>                                                              | - พกบัตรอื่นแทนบัตรประจำตัวประชาชน                                         |
|                                                 |                                                                                                    | - ฯลฯ                                                                      |
|                                                 | ๑งทะเบียนเปลี่ยนหน่วยบริการ การพิสูจน์ตัวตนเพื่อเข้ารับบริการ (Authen Code) *ต้องเสียบ SMART CARD         |                                                                            |
|                                                 |                                                                                                    |                                                                            |

### ีการพิสูจน์ตัวตนเพื่อยืนยันเข้ารับบริการ (Authentication Code) ใม่มีบัตรประจำตัวประชาชน ใม่มีญาติพามา

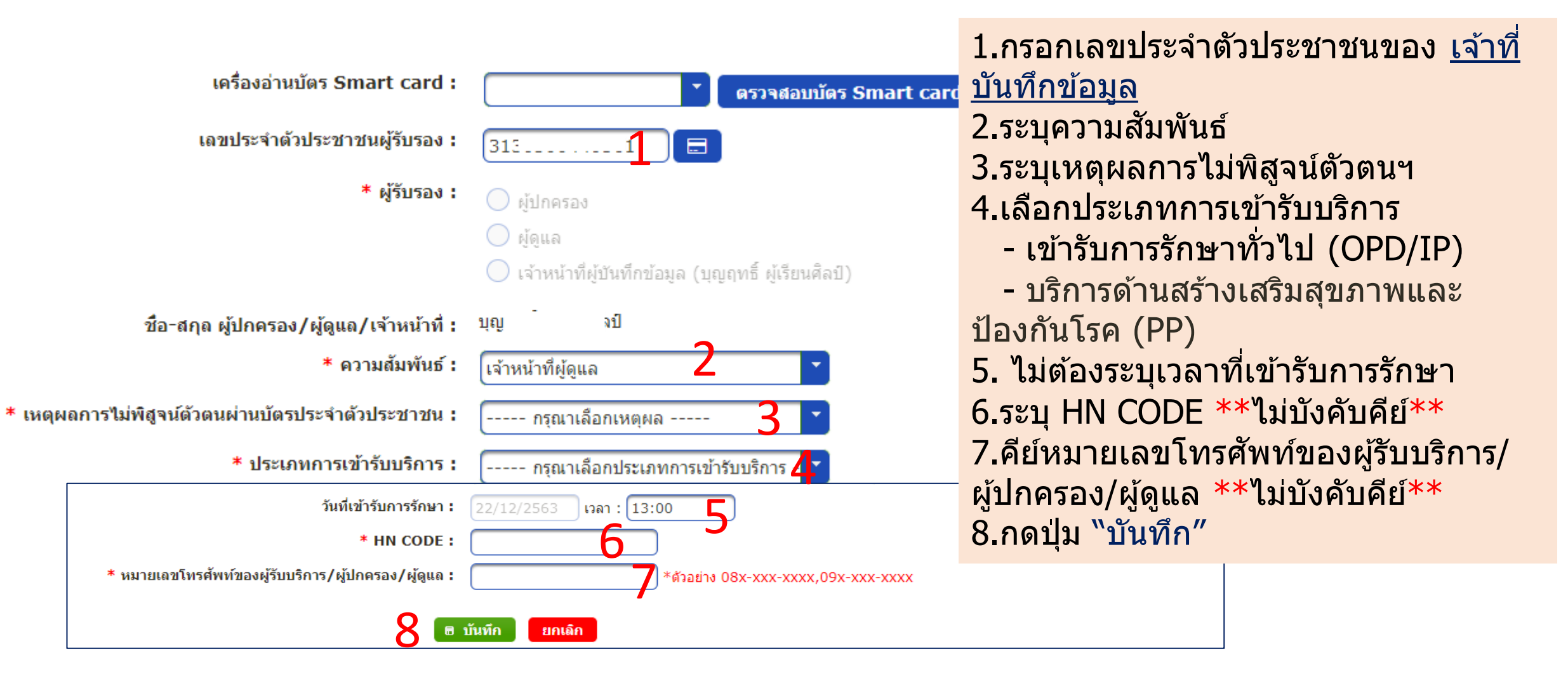

#### หน้าจอแสดงการแก้ไขหรือยกเลิกยืนยัน Authentication Code

| <ul> <li>หน้าจอหลัก</li> <li>ตรวจสอบสิทธิ (เลขประจำตัวประชาชน)</li> <li>ตรวจสอบสิทธิ (ชื่อ-สกุล)</li> <li>ตรวจสอบสิทธิโดยการพิสูจน์ตัวตน<br/>(Smart Card)</li> <li>ตรวจสอบประวัติการลงทะเบียนสิทธิ UC</li> <li>ตรวจสอบและยืนยันการเข้ารับบริการ<br/>(Authen Code)</li> </ul> | ตัณกา ข้อมูลการขอ Claim Code       เครื่องอ่านบัคร Smart Card : <ul> <li></li></ul>                                                                                                    |   |
|----------------------------------------------------------------------------------------------------|----------------------------------------------------------------------------------------------------|---|
| ระบบรายงานข้อมูลการลงทะเบียน<br>รายงานสรุปการขอรหัส Authen Code<br>🖸 ออกจากระบบ                                                                                                    | ปิดงาน : ข้อมูลการขอ Claim Code       1.คลิกที่เมนู "ตรวจสอบและยืนยันการเข้ารับบริการ (Authen Code)         รายละเอียดข้อมูลจนัยบริการ (Claim Code)       2.คลิกที่ปุ่ม "ใช้ข้อมูลจากบัตร Smart Card         หมายเลข Claim Code : P1000000872       3.คลิกที่ปุ่ม "ยืนยัน"         ช้อ - นามฮกล ผู้เข้ารับบริการ: 68       3.คลิกที่ปุ่ม "ยืนยัน"         สันธ์การรักษา/หมังการ: 68       4.ระบุวันที่ออกจากโรงพยาบาล         หน่วยบริการที่เข้ารับการรักษา : 25631014       5.เสียบบัตรประจำตัวประชาชนผู้เข้ารับบริการ/ผู้ปกครอง/ผู้ดูแล/จนท.รห         HN Code :       3.กดปุ่ม "บันทึก"         หมายเลขโพรศัพษ์ ผู้รับบริการ/ผู้ปกครอง/ผู้ดูแล       ****จบการยืนยันการเข้ารับบริการ*** | Μ |
|                                                                                                    | รายละเอียดข้อมูลรหัสบริการ (Claim Code)<br>สถานะการเข้ารับบริการ : เริ่มให้รหัสบริการ<br>                                                                                                    |   |

🗸 บันทึก

n

× ยกเลิก

#### ระบบรายงานการขอ Authen Code

| 📅 หน้าจอหลัก                                   | รายงานสรุปการขอรหัส Authen Code ร       | ของหน่วยบริการ                        |                                              | Θ                  |
|------------------------------------------------|-----------------------------------------|---------------------------------------|----------------------------------------------|--------------------|
| ตรวจสอบสิทธิ (เลขประจำตัวประชาชน)              | *เขต:                                   | เขต 4 สระบรี                          | *จังหวัด :                                   | พระนครศรีอยธยา     |
| ตรวจสอบสิทธิ (ชื่อ-สกุล)                       | *หน่วยบริการที่ให้บริการ :              | 10660                                 | *ชื่อหน่วยบริการที่ให้บริการ :               | รพ.พระนครศรีอยุธยา |
| ตรวจสอบสิทธิโดยการพิสูจน์ตัวตน<br>(Smart Card) | เลขประจำตัวประชาชน :                    |                                       | รหัสการเข้ารับการรักษา (Authen Code)<br>:    |                    |
| ตรวจสอบประวัติการลงทะเบียนสิทธิ UC             | *ประเภทการเข้ารับบริการ :               | บริการด้านสร้างเสริมสุขภาพและป้อง/ 🎽  |                                              |                    |
| ตรวจสอบและยืนยันการเข้ารับบริการ               | บริการ :                                | ตรวจคัดกรองเพื่อยืนยันติดเชื้อ COVI 🎽 | วันที่เข้ารับบริการ (เริ่มต้น) :             | 01/12/2563         |
| (Authen Code)                                  | วันที่เข้ารับบริการ (สิ้นสุด) :         | 01/12/2563                            | วันที่บันทึกข้อมูล Authen Code<br>(เริ่มต้น) | 23/12/2563         |
| ระบบรายงานข่อมูลการลงทะเบียน                   | วันที่บันทึกข้อมูล Authen Code          | 23/12/2563                            | สถานะการใช้งาน :                             | ทั้งหมด            |
| รายงานสรุปการขอรหัส Authen Code                | (สนสุด) :<br>ช่องทางการขอ Authen Code : | ทั้งหมด <b>*</b>                      | วิธีการพิสูจน์ตัวตนในการเข้ารับบริการ :      | ทั้งหมด <b>`</b>   |
| 🖻 ออกจากระบบ                                   | ผู้รับรองการเข้าบริการ :                | ทั้งหมด                               | PID ผู้บันทึกข้อมูล :                        |                    |
|                                                |                                         | 🔎 ค้นหา                               | Ø ล้างข้อมูล                                 |                    |

#### รายงานสรุปการขอรหัส Authen Code

|                                     | รายงานสรุปการขอรหัส claim code ของรพ.ชุมแพ ช่วงวันที่ 01 พฤศจิกายน 2563 ถึง 08 ธันวาคม 2563 |                    |                  |                                         |                            |         |         |                     |                                   |                    |                             |                                       |                           |                            |                                |                     |
|-------------------------------------|---------------------------------------------------------------------------------------------|--------------------|------------------|-----------------------------------------|----------------------------|---------|---------|---------------------|-----------------------------------|--------------------|-----------------------------|---------------------------------------|---------------------------|----------------------------|--------------------------------|---------------------|
| รทัสหม่วย<br>บริการที่<br>ให้บริการ | ชื่อหน่วยบริการ<br>ที่ให้บริการ                                                             | เลขประจำตัวประชาชน | ชื่อ-สกุลประชาชา | รทัสการเข้ารับการรักษา<br>(Authen Code) | ประเภทการ<br>เข้ารับบริการ | HN Code | AN Code | วันที่เข้ารับบริการ | วันที่บันทึกข้อมูล<br>Authen Code | สถานะการ<br>ใช้งาน | ข้องทางการขอ<br>Authen code | วิธีการพิสูงน์ตัวคนในการเข้ารับบริการ | ผู้รับรองการเข้ารับบริการ | วับที่แก้ไข<br>Authen Code | ชื่อผู้ที่แก้ไข<br>Authen Code | เหตุผลการ<br>ยกเลิก |
| 10998                               | รพ.ชุมแพ                                                                                    | 1111111111111      | ธิดา ไช          | OP1000001444                            | OPD                        | HN1111  |         | 07 ธันวาคม 2563     | 07 ธันวาคม 2563                   |                    | ERM-ONLINE                  | โดยการระบุเลขประจำตัวประชาชน          | ผู้ดูแลผู้รับบริการ       |                            |                                |                     |
|                                     |                                                                                             |                    |                  |                                         |                            |         |         |                     |                                   |                    |                             | ด้วยบัตรประจำตัวประชาชน (SMART        |                           |                            |                                |                     |
| 10998                               | รพ.ชุมแพ                                                                                    | 22222222222222     | บดิน ทอง         | OP1000001380                            | OPD                        | N66666  |         | 03 ธันวาคม 2563     | 03 ชั้นวาคม 2563                  |                    | ERM-ONLINE                  | CARD)                                 | ผู้ปกครอง                 |                            |                                |                     |
|                                     |                                                                                             |                    |                  |                                         |                            |         |         |                     |                                   |                    |                             | ด้วยบัตรประจำตัวประชาชน (SMART        |                           |                            |                                |                     |
| 10998                               | รพ.ชุมแพ                                                                                    | 333333333333333    | สราง เทียบ       | OP1000001376                            | OPD                        | N77777  |         | 03 ธันวาคม 2563     | 03 ธันวาคม 2563                   |                    | ERM-ONLINE                  | CARD)                                 | ผู้ดูแลผู้รับบริการ       |                            |                                |                     |
|                                     |                                                                                             |                    |                  |                                         |                            |         |         |                     |                                   |                    |                             | ด้วยบัตรประจำตัวประชาชน (SMART        |                           |                            |                                |                     |
| 10998                               | รพ.ชุมแพ                                                                                    | 444444444444       | บุญ เผื่อน       | OP1000001379                            | OPD                        | N88888  |         | 03 ชั้นวาคม 2563    | 03 ธันวาคม 2563                   |                    | ERM-ONLINE                  | CARD)                                 | ผู้ดูแลผู้รับบริการ       |                            |                                |                     |

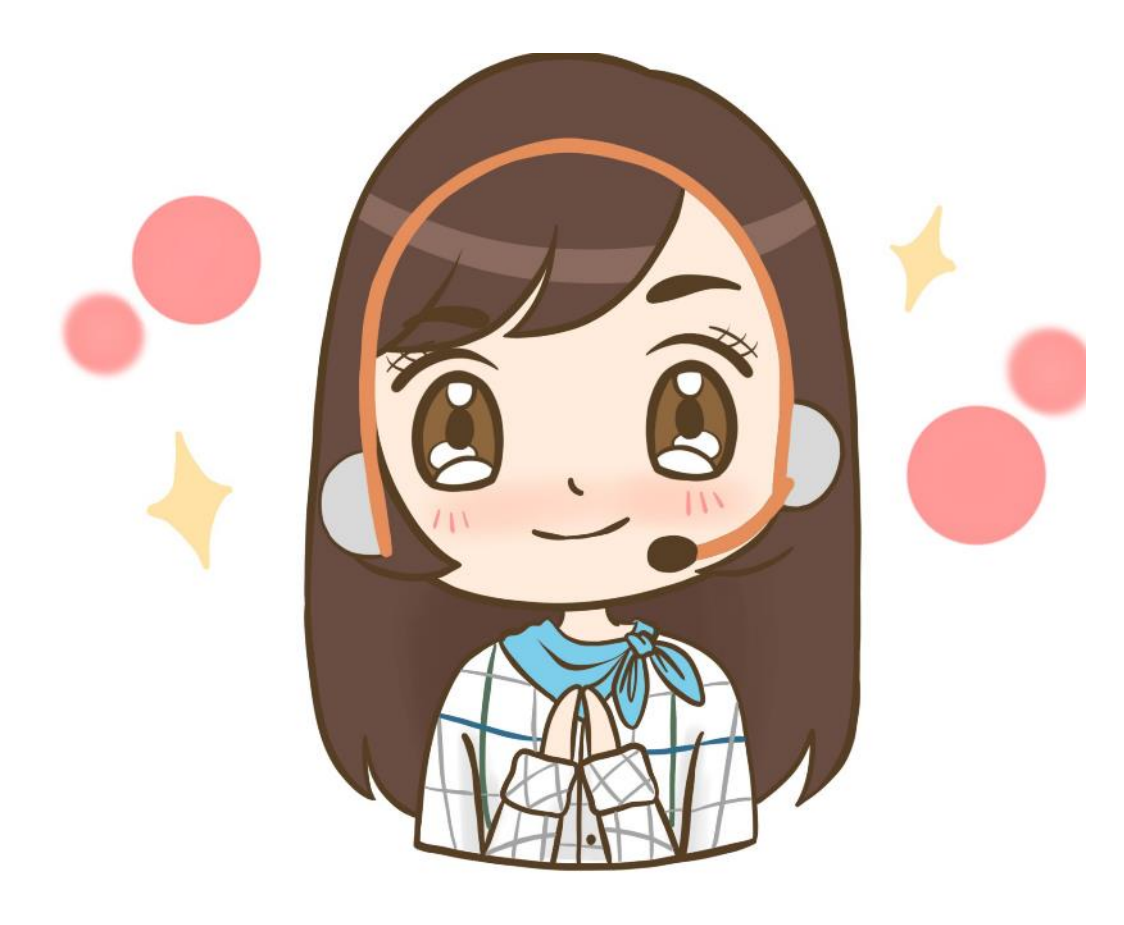

สอบถามข้อมูลเพิ่มเติม

นายพชระ น้อยสมบัติ ตำแหน่ง : เจ้าหน้าที่ E-mail : pothchara.n@nhso.go.th เบอร์โทรศัพท์ : 090-1975202(Line)

FB : www.facebook.com/fiickduck

IT Help desk 1330 กด 5 กด 3 **ในวันเวลาราชการ**